## <u>I.\_LIB\_新しい部品を追加する</u>

ライブラリエディタで新しい部品を追加します。

部品として登録するには『シンボル』と『パッケージ』が作成されている必要があります。登録の前にシンボル、パッケージを作成して下さい。

OPUSER メインメニュー『ライブラリ』の上で右クリックし『ライブラリエディタ』を選択。

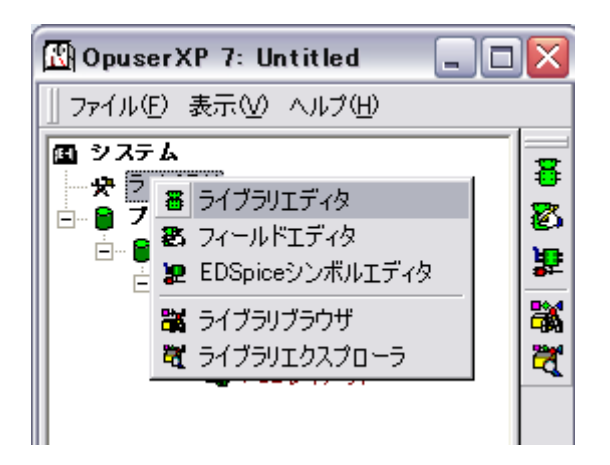

ライブラリエディタが起動されます。この状態ではシンボル、パッケージともに空欄になっています。

シンボル、パッケージの追加は『マニュアル入力』、『ライブラリエクスプローラから選択』、『ライブラリブラウザから選択』 の3つの方法があります。以下のページを参考にして下さい。

| 🚦 OPUSER - ライブラリエディタ (編集    | (部品:[New part]¥Un Named) |            |
|-----------------------------|--------------------------|------------|
| ファイル(E) 編集(E) 表示(V) ヘルプ(H   | )                        |            |
| 3                           | 出其相                      | パッケージ NONE |
|                             | LinNamed                 |            |
| 接頭辞                         | U                        |            |
|                             | UnNamed Part             |            |
| メーカー<br>テクノロジ               |                          |            |
| 317                         |                          |            |
| 外部インデックスコード                 |                          |            |
| 一部品ソースフィノフリ<br>   ローバッケージ詳細 | [New part]               |            |
| パッケージ                       | NONE                     |            |
| パッケージタイプ<br>パッケージ IEDEOタ    |                          |            |
| パッケージIPC名                   |                          |            |
|                             | -<br>                    |            |
|                             |                          |            |
|                             |                          |            |
|                             |                          |            |
|                             |                          |            |
|                             |                          |            |
|                             |                          |            |
|                             |                          |            |
|                             | 2月…月 黄振士 ちじう…ト           |            |
|                             |                          |            |
| i 🕘 🎱 🚼 Esc                 |                          |            |

| 🚦 OPUSER - ライブラリエディタ (編集   | 部品:[New part]¥Un Named) |                                                                                                    |                                   |
|----------------------------|-------------------------|----------------------------------------------------------------------------------------------------|-----------------------------------|
| ファイル(E) 編集(E) 表示(V) ヘルプ(H) |                         |                                                                                                    |                                   |
|                            | n stan                  | ▲ パッケー                                                                                                    | - ジ R/L300                        |
| 1 日 一章 名称                  | UnNamed                 |                                                                                                    |                                   |
| 接頭辞                        | U<br>UnNamed Part       |                                                                                                    |                                   |
| メーカー<br>テクノロジ              |                         |                                                                                                    | OMPDESC                           |
| タイプ みま かいちゅうフロード           |                         |                                                                                                    | omennne<br>sen <sub>k≈</sub> ref. |
| がおり スライブラリ                 | [New part]              |                                                                                                    |                                   |
| 日日 バッケージ手種<br>パッケージ        | R/L300                  |                                                                                                    |                                   |
| パッケージタイプ<br>ー・パッケージJEDEC名  |                         |                                                                                                    | •                                 |
| ーーパッケージIPO名                |                         |                                                                                                    |                                   |
| 補友                         | ダループ                    |                                                                                                    |                                   |
|                            |                         |                                                                                                    |                                   |
|                            |                         |                                                                                                    |                                   |
|                            |                         |                                                                                                    |                                   |
|                            |                         |                                                                                                    |                                   |
|                            |                         | , in the second second s |                                   |
| 部品編集 シンボル パッケージ パッドス       | タック 基板キャビネット            |                                                                                                    |                                   |
| 🍛 🍙 👩 Esc                  |                         |                                                                                                    |                                   |

誤った名称を入力するとダイアログが表示、名称を修正するか『ライブラリエクスプローラ』を起動して、部品を選択しま す。

今回は『ライブラリエクスプローラ』の起動をクリック。

| パッケージ R/L/300 見つかりません                    | ×     |
|------------------------------------------|-------|
| 入力された名称が正しいかどうか確認して下さい<br>パッケージ名に注意して下さい | 承認    |
|                                          | キャンセル |
| R/L/300                                  |       |
| ライブラリエクスプローラ起動                           |       |

| 💐 ライブラリエクスプローラ(C:¥OP                                                                                                    | USERXP7¥LIB | 🗆 🔀                                                                                                    |                 |  |  |  |
|----------------------------------------------------------------------------------------------------|-------------|----------------------------------------------------------------------------------------------------|-----------------|--|--|--|
| ファイル(E) 編集(E) 表示(⊻) ヘルプ                                                                                                    |             |                                                                                                    |                 |  |  |  |
| Packages     Packages     Project Library)     Solution     OSensor.PACKAGE     OSensor.PACKAGE     OSensor.PACKAGE     OSHIN-EI.Package     OSHIN-EI.Package     OSHIN-EI.P |             | Library Name D ▲<br>C:¥OPUSERXP7 R<br>C:¥OPUSERXP7 R<br>C:¥OPUSERXP7 R<br>C:¥OPUSERXP7 R<br>C:¥OPUSERXP7 R<br>C:¥OPUSERXP7 R<br>C:¥OPUSERXP7 R<br>C:¥OPUSERXP7 R | ▲<br>パッケージ NONE |  |  |  |
| ▲ WHOUL ACKAL ▲ All Pag >> > ページ 1 選択オブジェクト ● ● ● ● ● ● ● ● ● ● ● ● ● ● ● ● ● ● ●                                                                                                    |             |                                                                                                    |                 |  |  |  |
| 部品編集     シンボル     パッケージ     パッド スタック     基板キャビネット       ● ●                                                                                                    |             |                                                                                                    |                 |  |  |  |

パッケージが読み込まれます。

| 80  | )PUSER - ライブラリエディタ(編集    | 部品:[New part]¥Un Named) |                |     |
|-----|--------------------------|-------------------------|----------------|-----|
| 771 | (ル(E) 編集(E) 表示(⊻) ヘルプ(H) |                         |                |     |
|     |                          | 15 <b>4</b>             | ▲ パッケージ R/L300 | _   |
|     | 一 <b>般</b>               |                         |                |     |
|     | 名称                       | UnNamed                 |                |     |
|     | 接 開 辞                    | U<br>U b Norre d Dant   |                |     |
|     |                          | UnNamed Part            | Сомрлеес       |     |
|     |                          |                         |                |     |
|     | 77747<br>777             |                         |                |     |
|     | メイン 林 邦 インデックフォード        |                         | - Museler et   |     |
|     |                          | [New part]              |                |     |
|     | パッケージ詳細                  | tree be d               |                |     |
|     | パッケージ                    | R/L300                  |                |     |
|     | パッケージタイプ                 |                         |                | -   |
|     | ーーパッケージJEDEC名            |                         |                | _   |
|     | ーーパッケージIPC名              |                         |                |     |
|     | 構成                       | グループ                    |                |     |
|     |                          |                         |                |     |
|     |                          |                         |                |     |
|     |                          |                         |                |     |
|     |                          |                         |                |     |
|     |                          |                         |                |     |
|     |                          |                         |                |     |
|     |                          |                         | 1              |     |
|     |                          |                         |                |     |
| 끏땁  | 編集 シンボル パッケージ パッドス       | タック 基板キャビネット            |                |     |
| -   |                          |                         |                | _   |
| •   | Sec Sec                  |                         |                | - 1 |

| 暮 OPUSER - ライブラリエディタ (編集 部品:[New part]¥UnNamed)       |                                       |
|-------------------------------------------------------|---------------------------------------|
| ファイル(E) 編集(E) 表示(V) ヘルプ(H)                            |                                       |
| ピンアウト編集(D) Ctrl+I                                     | ▲ パッケージ R/L300                        |
| 日 二 <del>夏</del> シンボルグループ追加( <u>A</u> ) Ctrl+G        |                                       |
| 接頭辞<br>・シンボル変更の際、割り当てを保存(P)                           |                                       |
|                                                       | COMPTESC                              |
| <u>ハーハ</u> パッケージ編集(P) R/L300<br><u>テクノ「</u> パッドフカック編集 | ČŎMPŇĂMĔ                              |
| タイプ ハットスタンク細末<br>み部イ シンボル編集(S)                        | .∎ <mark>usen<sub>æ</sub>ref</mark> . |
| 第品ソ 特定部品MMシミュレータファンクション                               |                                       |
| 日 <mark>パック</mark><br>パッケ 検索シーケンス(S)                  |                                       |
| パッケージタイプ                                              |                                       |
| バッケージ3EDEU名<br>パッケージIPO名                              |                                       |
| 構成グループ                                                |                                       |
|                                                       |                                       |
|                                                       |                                       |
|                                                       |                                       |
|                                                       |                                       |
|                                                       | 1                                     |
| 部品編集 シンボル パッケージ パッドスタック 基板キャビネット                      |                                       |
|                                                       |                                       |

シンボルの名称を入力します。

| 部品にシンボルグループを追加                                      |              |
|-----------------------------------------------------|--------------|
| グループネーム, シンボル, [挿入番号]を入力してください<br>for eg: 5,INV,3,2 | 承認           |
| 1,RES                                               | <u>キャンセル</u> |

この場合も名称が誤っていると、下記ダイアログが表示されます。

| シンボル res 見つかりません                                     |       |
|------------------------------------------------------|-------|
| 入力された名称が正しいかどうか確認して下さい<br>が見つかりません 名称が正しいかどうか確認して下さい | 承認    |
|                                                      | キャンセル |
| res                                                  |       |
| ライブラリエクスプローラ起動                                       |       |

| 暮 OPUSER - ライブラリエディタ (編集 部品:[New part]¥Un Named) 📃 🗖 🔀 |                          |              |                                   |  |  |
|--------------------------------------------------------|--------------------------|--------------|-----------------------------------|--|--|
| ファイル(E) 編集(E) 表示(V) ヘルプ(H)                             |                          |              |                                   |  |  |
|                                                        |                          | 出其           | ▲ パッケージ R/L300                    |  |  |
|                                                        | 一般                       |              |                                   |  |  |
|                                                        | 名称                       | UnNamed      |                                   |  |  |
|                                                        | 接頭辞                      | U            |                                   |  |  |
|                                                        | i¥\$⊞                    | UnNamed Part |                                   |  |  |
|                                                        | メーカー                     |              | COMPDESC                          |  |  |
|                                                        | テクノロジ                    |              | COMPNAME                          |  |  |
|                                                        | タイプ                      |              | <b>,</b> Ausep <sub>≫e</sub> ref. |  |  |
|                                                        | 外部インデックスコード              |              |                                   |  |  |
|                                                        | 部品ソースライブラリ               | [New part]   |                                   |  |  |
|                                                        | パッケージ詳細                  |              |                                   |  |  |
|                                                        | パッケージ                    | R/L300       |                                   |  |  |
|                                                        | パッケージタイプ                 |              | (1)グループ1(RES) -                   |  |  |
|                                                        | ーーパッケージJEDEC名            |              |                                   |  |  |
|                                                        | ]ー-パッケージIPC名             |              |                                   |  |  |
|                                                        | 構成:                      | グループ         |                                   |  |  |
|                                                        | (1)グループ1 (RES)未割り当てのエ    | ントリ2         | CONFINE                           |  |  |
|                                                        | グループネーム                  | 1            |                                   |  |  |
|                                                        | シンボル                     | RES          |                                   |  |  |
|                                                        | 未割り当てのエントリ               | 2            |                                   |  |  |
|                                                        | MM Simulatorファンクション      | -1           |                                   |  |  |
|                                                        | EDSpiceエレメントコード          | R            |                                   |  |  |
|                                                        | ーーEDSpice モデルコード/サブサーキット |              |                                   |  |  |
| <u> </u>                                               | ]EDSpice容数               |              |                                   |  |  |
| 部品                                                     | 品編集 シンボル パッケージ パッドス      | タック 基板キャビネット |                                   |  |  |
| 🕒 🍙 🚫 Esc                                              |                          |              |                                   |  |  |

今回は『ライブラリブラウザ』を起動(起動はメインウィンドウの『ライブラリ』の上で右クリックして選択)

シンボルタブを選択します。

| 🖏 ライブラリ:       | ブラウザ(C:¥OPU     | GERXP7¥LIB) |      |                     |
|----------------|-----------------|-------------|------|---------------------|
| ライブラリ(L)       | 表示(2) ヘルプ(日)    |             |      |                     |
| 2 部品 🧧         | ▶シンボル 🔒 パッケ     | -ジ 🛛 🔕パッドス  | タック  |                     |
| オプション          | ſ               | ġ.          |      | ── ▼ すべての検索条件       |
| 名称 <br>  ライブラリ | r               |             |      | 大/小文字を区別            |
| 詳細             | <u>_</u>        |             |      | 数字検索                |
| タイプ            | . 100 646       |             |      | 検索開始()              |
| -EDSpiceエレ     | ン機能<br>- メントコード |             |      |                     |
| EDSpice 7      | デルコード/サブサード     |             |      |                     |
| EDSpice変勢      | 敗               |             |      |                     |
|                |                 |             |      | ライブラリエディタ(E)        |
| J              |                 |             |      |                     |
| Name           | Library Name    | Description | Туре | Simulation Func EDS |
|                |                 |             |      |                     |
|                |                 |             |      |                     |
| L              |                 |             |      |                     |
|                |                 |             |      |                     |
|                |                 |             |      |                     |
| <              |                 | 1111        |      | >                   |
| 0 登録シンボル       | b .             |             |      | CAPS NUM            |

| 🖏 ライブラリブラ                                                                                                    | ウザ(C:¥OPUS   | ERXP7¥LIB)  |      |                                                                                                    |  |  |
|----------------------------------------------------------------------------------------------------|--------------|-------------|------|----------------------------------------------------------------------------------------------------|--|--|
| ライブラリ(L) 表示(V) ヘルプ(H)                                                                                                    |              |             |      |                                                                                                    |  |  |
| マイノフリ(1)     表示(1)     パッケージ     ● パッド スタック       オブション     体       名称     res*        ライブラリ     ・・・・・・・・・・・・・・・・・・・・・・・・・・・・・・・・・・・・ |              |             |      | <ul> <li>▼ すべての検索条件</li> <li>大/小文字を区別</li> <li>数字検索</li> <li>検索開始0)</li> <li>リストから検索</li> <li>新規検索(W)</li> <li>ライブラリエディタ(E)</li> </ul> |  |  |
| Name                                                                                                    | Library Name | Description | Туре | Simulation Func EDS                                                                                                    |  |  |
| <                                                                                                    |              |             |      |                                                                                                    |  |  |
| 0 登録シンボル                                                                                                    |              |             |      | CAPS NUM                                                                                                    |  |  |

検索結果からライブラリエディタヘドラッグ&ドロップ。

| ₹ |                  |                           |                    | .1911 11           |                |           |
|---|------------------|---------------------------|--------------------|--------------------|----------------|-----------|
|   | 「私 ライフラリフラワ      |                           |                    |                    |                |           |
| ١ | ライブラリ(し)表示       | ケーミi P/1 200              |                    |                    |                |           |
|   |                  | 5-510-2300                |                    |                    |                |           |
|   | St 1000 - 2.2.2  |                           |                    |                    |                |           |
|   | オプション            | 値                         | -*                 | Ľ                  |                |           |
|   | 名称<br>ライブラリ      | res<br>[Al                |                    |                    | 大/小文字を区別       | сомвресс  |
|   | 詳細               |                           |                    | I                  | 數字楰索           | COMPNEME  |
|   | タイプ              |                           |                    |                    | 検索開始()         | usen ref. |
|   | シミュレーション機能       |                           |                    |                    |                |           |
|   | -EDSpice I UX // | <u>~」-た<br/>)_だ/サブサーヨ</u> |                    |                    | リストから検索        |           |
|   | EDSpice変数        |                           |                    |                    | 新規検索(W)        |           |
|   |                  |                           |                    |                    |                | -         |
|   |                  |                           |                    | 5                  | ライブラリエ ディタ(星)  |           |
|   | ,                |                           |                    |                    |                |           |
|   | Name             | Library Name              | Description        | Туре               | Simulation Fun |           |
|   | RES              | A_CUSTOM.SYM              | Resistor           | Discrete, Desistor | -1             |           |
|   | RESNET9A         | A_CUSTOM.SYM              | Single In Line R., | Discrete,Resistor  | 0              |           |
|   | RESNTR           | A_CUSTOM.SYM              | Resonators CER     | Analog,Resonator   | 0              |           |
|   | RESETICI 2       | A_CUSTOM.SYM              | 5V EconoReset      | Digital,Miscellane | 716            |           |
|   | RESETICI 2       | A_CUSTOM.SYM              | 5 V EconoReset     | Digital,Miscellane | . =711         |           |
|   | RESPOT329        | A_CUSTOM.SYM              | Square Trimming    | Discrete,Resisto   | . 0            |           |
|   |                  | A DICC CM (DOI            |                    | Printer Transis    |                |           |
|   |                  |                           |                    |                    |                |           |
| - | 1 選ばれたシンボル       |                           |                    |                    | CAPS NUM       |           |
| G |                  |                           |                    |                    |                | - //      |

| 暮 OPUSER - ライブラリエディタ (編集         | 部品:[New part]¥Un Named) | _ 🗆 🔀              |  |  |  |
|----------------------------------|-------------------------|--------------------|--|--|--|
| ファイル(E) 編集(E) 表示(V) ヘルプ(H)       | )                       |                    |  |  |  |
| 3                                | 品業和                     | ▲ パッケージ R/L300     |  |  |  |
|                                  |                         |                    |  |  |  |
| 名称                               | UnNamed                 |                    |  |  |  |
| 接頭辞                              | Ū                       |                    |  |  |  |
| ≣¥\$⊞                            | UnNamed Part            |                    |  |  |  |
| メーカー                             |                         | COMPDESC           |  |  |  |
| テクノロジ                            |                         | COMPNAME           |  |  |  |
| タイプ                              |                         | <b>⊡usep</b> ₂ref. |  |  |  |
| 外部インデックスコード                      |                         |                    |  |  |  |
| 部品ソースライブラリ                       | [New part]              |                    |  |  |  |
| □ バッケージ詳細                        |                         |                    |  |  |  |
| パッケージ                            | R/L300                  |                    |  |  |  |
| パッケージタイプ                         |                         | (1)グループ1(RES) 🗸    |  |  |  |
| パッケージJEDEC名                      |                         |                    |  |  |  |
| パッケージIPC名                        |                         |                    |  |  |  |
| 構成グループ ▲ COMPNOME                |                         |                    |  |  |  |
| 🕞 (1) グループ 1 (RES) 未割り当てのコ       | ビントリ 2                  |                    |  |  |  |
| グループネーム                          | 1                       |                    |  |  |  |
| シンボル                             | RES                     |                    |  |  |  |
| 未割り当てのエントリ                       | 2                       |                    |  |  |  |
| MM Simulatorファンクション              | -1                      |                    |  |  |  |
| EDSpiceエレメントコード                  | R                       |                    |  |  |  |
| ーーEDSpice モデルコード/サブサーキット         |                         |                    |  |  |  |
| EDSpice容数                        |                         |                    |  |  |  |
| 部品編集 シンボル パッケージ パッドスタック 基板キャビネット |                         |                    |  |  |  |
| 🕒 🍙 🚫 Esc 🛛                      |                         |                    |  |  |  |

読み込んだシンボル/パッケージのピンアサインを行います。『編集/ピンアウト編集』を選択。

| 暮 OPUSER - ライズラリエディタ (編集 部品:[New part]¥Un Named) 📃 🗖 🔀                                                        |                                |                        |  |  |  |  |
|----------------------------------------------------------------------------------------------------|--------------------------------|------------------------|--|--|--|--|
| ファイル(E) 編集(E) 表示(V) ヘルプ(H)                                                                                    |                                |                        |  |  |  |  |
| ビンアウト編集(D)                                                                                                    | Ctrl+I                         | ▲ パッケージ R/L300         |  |  |  |  |
| 日 三<br>名称<br>接頭辞<br>詳細<br>メーカ:<br>メーカ:<br>マシンボルグループ追加(A)<br>シンボル変更の際、割り当てをf<br>シンボルグループ削除(D) (1) グ            | Ctrl+G<br>果存(P)<br>ルーブ 1 (RES) | COMPDESC               |  |  |  |  |
| テクノロ     パッゲージ編集(P) やく2300       タイプ     パッドスタック編集       タイプ     シンボル編集(S) RES       部品ソ     特定部品MMシミュレータファング | ション RES                        | COMPNAME<br>∎user‱ref. |  |  |  |  |
| 日 パッケ<br>バッケー検索シーケンス( <u>S</u> )<br>パッケージタイプ<br>ーパッケージJEDEC名<br>ーパッケージIPC名                                    |                                | ()グループ1 (RES) <u>・</u> |  |  |  |  |
| /                                                                                                    |                                |                        |  |  |  |  |
| グループネーム<br>シンボル                                                                                               | 1 RES                          |                        |  |  |  |  |
| 未割り当てのエントリ<br>MM Simulatorファンクション                                                                             | 2 -1                           | COMPDESC               |  |  |  |  |
| EDSproe エレスファコード<br>ーーEDSpice モデルコード/サブサーキット<br>ーーEDSpice 変数                                                  | <u></u>                        | <b>_</b>               |  |  |  |  |
| <ul> <li>部品編集 シンボル パッケージ パッドスタック 基板キャビネット</li> <li>● ●</li></ul>                                              |                                |                        |  |  |  |  |

| 暮 OPUSER - ライブラリエディタ (編集 部品:[New part]¥Un Named) 🛛 📃 🗖 🔀                                                                                                    |       |  |  |  |
|----------------------------------------------------------------------------------------------------|-------|--|--|--|
| ファイル(E) 編集(E) 表示(V) ヘルプ(H)                                                                                                    |       |  |  |  |
| <sup>1</sup> 1 (RES) <sup>1</sup> (RES) <sup>(1)</sup> Group : 1 (RES) <sup>2</sup> 1 (RES) <sup>2</sup> (2) <sup>(1)</sup> Group : 1 (RES) <sup>1</sup> (RES) <sup>2</sup> (2) <sup>(1)</sup> Group : 1 (RES) <sup>1</sup> (RES) <sup>(1)</sup> Group : 1 (RES) <sup>(1)</sup> Group : 1 (RES) <sup>1</sup> (RES) <sup>(1)</sup> Group : 1 (RES) <sup>(1)</sup> Group : 1 (RES) <sup>(1)</sup> Group : 1 (RES) <sup>(1)</sup> Group : 1 (RES) <sup>(1)</sup> Group : 1 (RES) <sup>(1)</sup> Group : 1 (RES) | PIN2] |  |  |  |
| 部品編集 シンボル パッケージ パッドスタック 基板キャビネット                                                                                                    |       |  |  |  |
| i 🕘 🍙 🚫 Esc                                                                                                    | li    |  |  |  |

割り当てが終わったら元の画面に戻ります。『編集/詳細へ戻る』を選択

| 暮 OPUSER - ライブラリエディタ (編集 部品:[New part]¥Un Named) 📃 🗔 🔀 |                                                                      |                      |                     |       |  |  |
|--------------------------------------------------------|----------------------------------------------------------------------|----------------------|---------------------|-------|--|--|
| ファイル(E)                                                | 編集(E) 表示(⊻) ヘルプ(H)                                                   |                      |                     |       |  |  |
| ピングル・                                                  | 部品詳細へ戻る( <u>B</u> )                                                  | Ctrl+D               | (1) Croup : 1 (RES) |       |  |  |
| 1 1 (Ri<br>2 1 (Ri                                     | 最初のグループ(E)<br>前のグループ(P)<br>次のグループ( <u>N</u> )<br>最後のグループ( <u>L</u> ) | F5<br>F6<br>F7<br>F8 |                     |       |  |  |
|                                                        | シンボルグループ選択( <u>G</u> )                                               | •                    |                     |       |  |  |
|                                                        | 自動割り当て( <u>A</u> )<br>割り当てグループ削除 - 1 (RES)<br>割り当て削除( <u>R</u> )     |                      | PAAAPA_             |       |  |  |
|                                                        | パッケージウィンドウ表示(K)                                                      | F11                  |                     | PIN51 |  |  |
|                                                        |                                                                      | _                    | COMPDESC            |       |  |  |
| 部品編集                                                   | シンボル パッケージ パッドスタッ                                                    | ク基板キー                | ♥년 <b>ネット</b>       |       |  |  |
| ۵۵ 🕲                                                   | Esc                                                                  |                      |                     | 11.   |  |  |

| 80                               | )PUSER - ライブラリエディタ(編集    | 部品:[New 部品]¥RESIST) |   | _ 🗆 🔀                    |
|----------------------------------|--------------------------|---------------------|---|--------------------------|
| ファイル(E) 編集(E) 表示(V) ヘルプ(H)       |                          |                     |   |                          |
|                                  |                          |                     |   | パッケージ R/L300             |
|                                  | <b>一般</b>                |                     |   |                          |
|                                  | 名称                       | RESIST              |   |                          |
|                                  | 接頭辞                      | R                   |   |                          |
|                                  | <u>言羊 ¥出</u>             | UnNamed Part        |   | 00MBB500                 |
|                                  | メーカー                     |                     |   | COMPDESE                 |
|                                  | テクノロジ                    |                     |   | COMPNAME                 |
|                                  | 917                      |                     |   | <mark>∎usep≳</mark> ref. |
|                                  | 外部インテックスコード              |                     |   |                          |
|                                  | 部品ソースライフラリ               | [New 部品]            |   |                          |
|                                  | バッケーショネ                  |                     | _ |                          |
|                                  | バッケーシ                    | R/L300              | _ |                          |
|                                  | バッケーシタイプ                 |                     | _ | (1)2/µ−71(RES) -         |
|                                  | ーーバッケー シJEDEC名           |                     | _ |                          |
|                                  | バッケーシIPC名                |                     |   |                          |
|                                  | 構成                       | グループ                |   | COMPNOME                 |
|                                  | (1)グループ 1 (RES) 未割り当て禁止  |                     |   | COMPTIMIE                |
|                                  | グループネーム                  | 1                   |   |                          |
|                                  | シンボル                     | RES                 |   |                          |
|                                  | 未割り当てのエントリ               | 0                   |   | COMPRESS                 |
|                                  | MM Simulatorファンクション      | -1                  |   |                          |
|                                  | EDSpiceエレメントコード          | R                   |   |                          |
|                                  | ーーEDSpice モデルコード/サブサーキット |                     |   | J                        |
| I                                | ]EDSpice容数               |                     |   |                          |
| 部品編集 シンボル パッケージ パッドスタック 基板キャビネット |                          |                     |   |                          |
| 👄 🍙 🚫 Esc 🖉                      |                          |                     |   |                          |

## 『ファイル/保存 名前を付ける』を選択。

| 🖥 OPUSER - ライブラリエディタ (編集                                                     | 部品: [New 部品]¥RESIST) □ 🔀   |
|------------------------------------------------------------------------------|----------------------------|
| ファイル(E) 編集(E) 表示(V) ヘルプ(H)                                                   |                            |
| 新規(N)部品 Ctrl+N<br>開(の)部品 編集へ Ctrl+C                                          | N A パッケージ R/L300           |
| 更新(U) 部品 _プロジェクトライブラリ<br>保存(S) 部品 Ctrl+S<br>保存 部品 名前を付ける(A) F12              | IST COMPDESC               |
| ライブラリエクスプローラ表示(E) Ctrl+E<br>ライブラリブラウザ表示(B) Ctrl+F<br>閉じる⊗                    | vääl                       |
| パッケージ<br>パッケージタイプ<br>ー-パッケージJEDEC名<br>ー-パッケージIPO名                            | R/L300<br>(1)グルーブ1 (RES) ・ |
| 構成:<br>□ (1)グルーブ1 (RES)未割り当て禁止                                               | COMPNAME                   |
| グループネーム<br>シンボル<br>未割り当てのエントリ                                                |                            |
| MM Simulatorファンクション<br>EDSpiceエレメントコード<br>EDSpiceモデルコード/サブサーキット<br>EDSpice変数 |                            |
| <ul> <li>部品編集 シンボル パッケージ パッドスク</li> <li>③ ③ ② Esc</li> </ul>                 | タック   基板キャビネット             |

部品名称を確認(半角英数)、保存ライブラリを選択、もしくは入力(半角英数)します。このとき、インストール時に作成されたライブラリはシステムライブラリと認識されており、上書き出来ませんので注意して下さい。

『検索トップへ登録』にチェックを入れて、『保存』をクリックします。

| <b>保存 部品</b><br>保存 部品                           |                                                                                                    |
|-------------------------------------------------|----------------------------------------------------------------------------------------------------|
| C:¥ C:¥ C:4 C:4 C:4 C:4 C:4 C:4 C:4 C:4 C:4 C:4 | 部品 名称(N)<br>RESIST<br>Enter name of new library file or select from the<br>below:<br>@NEW_RESIST<br>@Jpn-2sa.PART<br>@Jpn-2sd.PART<br>@Jpn-2sd.PART<br>@Jpn-d.PART<br>@Jpn-etc.PART<br>@Jpn-fet.PART<br>@Jpn-fet.PART<br>@Jpn-pc.PART<br>@Jpn-cp.PART<br>@Jpn-cp.PART<br>@Jpn-cp.PART |
| <u> ヘルプH</u> )                                  | 保存( <u>S</u> ) キャンセル                                                                                                    |

## エディタの画面が表示されたら作業終了です。

| 暮 OPUSER - ライブラリエディタ (編集 部品:C:¥OPUSERXP7¥LIB¥@NEW_RESIST.Par 🖃 🗖 🔀 |                                   |  |                                  |  |
|--------------------------------------------------------------------|-----------------------------------|--|----------------------------------|--|
| ファイル(E) 編集(E) 表示(V) ヘルプ(H)                                         |                                   |  |                                  |  |
| 31                                                                 |                                   |  | パッケージ R/L300                     |  |
|                                                                    |                                   |  |                                  |  |
| 名称                                                                 | RESIST                            |  |                                  |  |
| 接頭辞                                                                | R                                 |  |                                  |  |
| ≣¥≆⊞                                                               | UnNamed Part                      |  | aousseao                         |  |
| <u>メーカー</u>                                                        |                                   |  | COMPLESE                         |  |
| テクノロジ                                                              |                                   |  | COMPNAME                         |  |
| <u>\$17</u>                                                        |                                   |  | <b>⊲</b> usep <sub>®e</sub> ref. |  |
| 外部インデックスコード                                                        |                                   |  |                                  |  |
| 一部品ソースライブラリ                                                        | C:¥OPUSERXP7¥LIB¥@NEW_RESIST.Part |  |                                  |  |
| □ パッケージ詳細                                                          | - 4                               |  |                                  |  |
| パッケージ                                                              | R/L300                            |  |                                  |  |
| バッケーシタイプ                                                           |                                   |  | (1)クルーフ1(RES) 💽                  |  |
| ーーパッケーシJEDEC名                                                      |                                   |  |                                  |  |
| ]バッケーシIPC名                                                         |                                   |  |                                  |  |
| 構成:                                                                | ブループ                              |  | COMONAME                         |  |
| 🕞 (1) グループ 1 (RES) 未割り当て禁止                                         |                                   |  | COMPANIE                         |  |
| グループネーム                                                            | 1                                 |  | PAAAPA                           |  |
| シンボル                                                               | RES                               |  |                                  |  |
| 未割り当てのエントリ                                                         | 0                                 |  | COMPRESS                         |  |
| MM Simulatorファンクション                                                | -1                                |  | COLL DEOC                        |  |
| EDSpiceエレメントコード                                                    | R                                 |  |                                  |  |
| _−=EDSpice モデルコード/サブサーキット                                          |                                   |  |                                  |  |
| JIEDSpice容数                                                        |                                   |  |                                  |  |
| 部品編集 シンボル パッケージ パッドスタック 基板キャビネット                                   |                                   |  |                                  |  |
| 🕒 🍙 🚫 Esc 🖉                                                        |                                   |  |                                  |  |